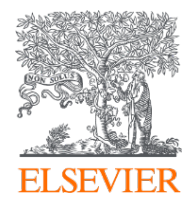

## Elsevier Open Access Platform

#### **Society Membership Validation**

Overview guide

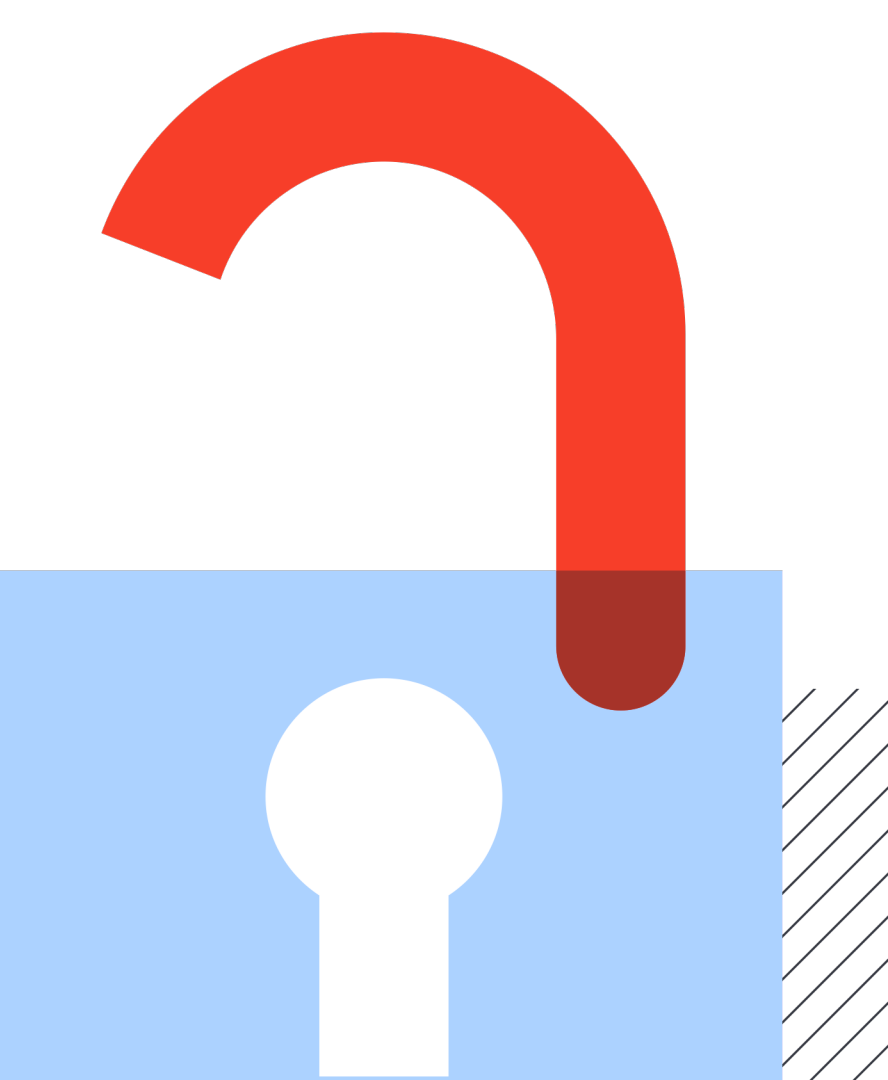

### Welcome

Welcome to Elsevier's Open Access Platform (EOAP). This guide is intended as a quick walkthrough of our platform.

You can find an FAQ page on our website at <u>service.elsevier.com/app/home/supporthub/eoap/</u>

#### In this guide

| Requests                  | 5-11 |
|---------------------------|------|
| Managing Pending requests |      |
| Reporting                 |      |

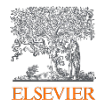

#### The welcome screen

Sign in to the Elsevier Open Access Platform.

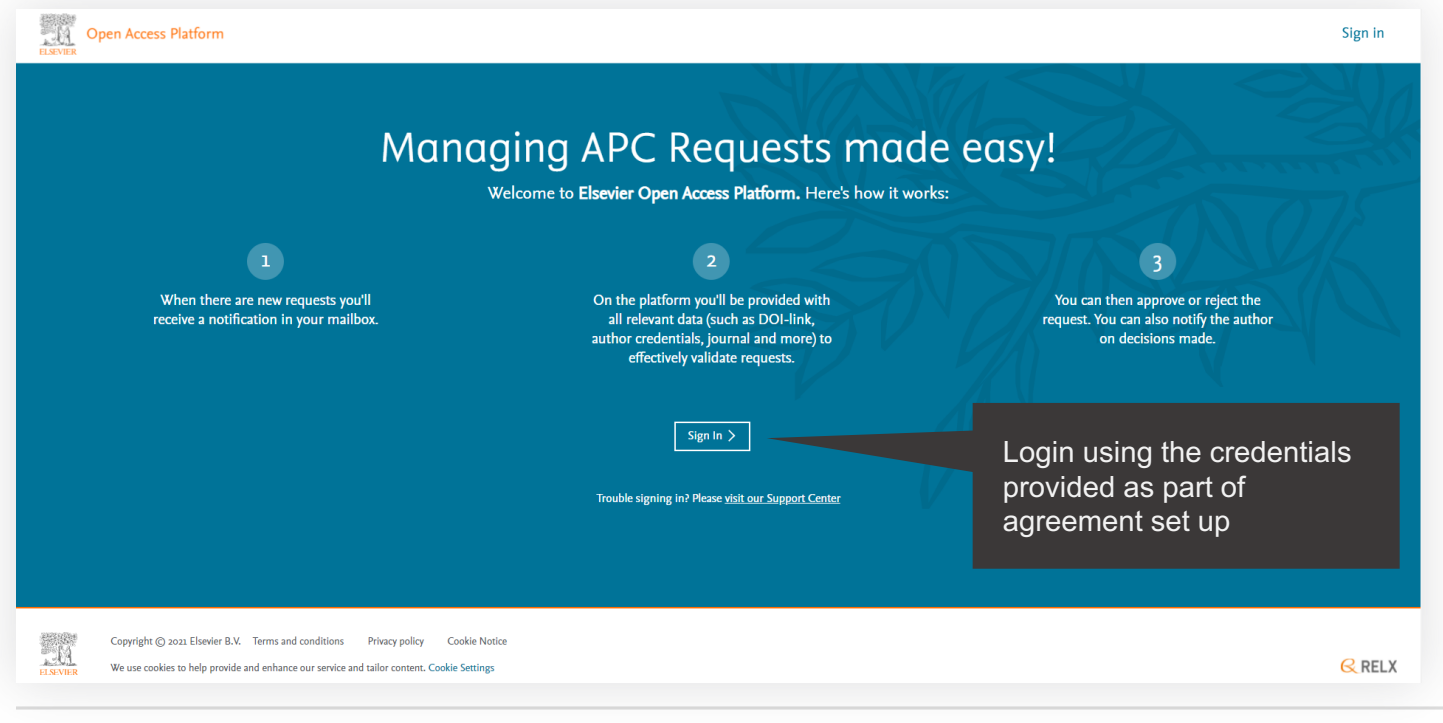

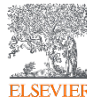

#### The homepage

Click on the tiles to have access different areas of the platform.

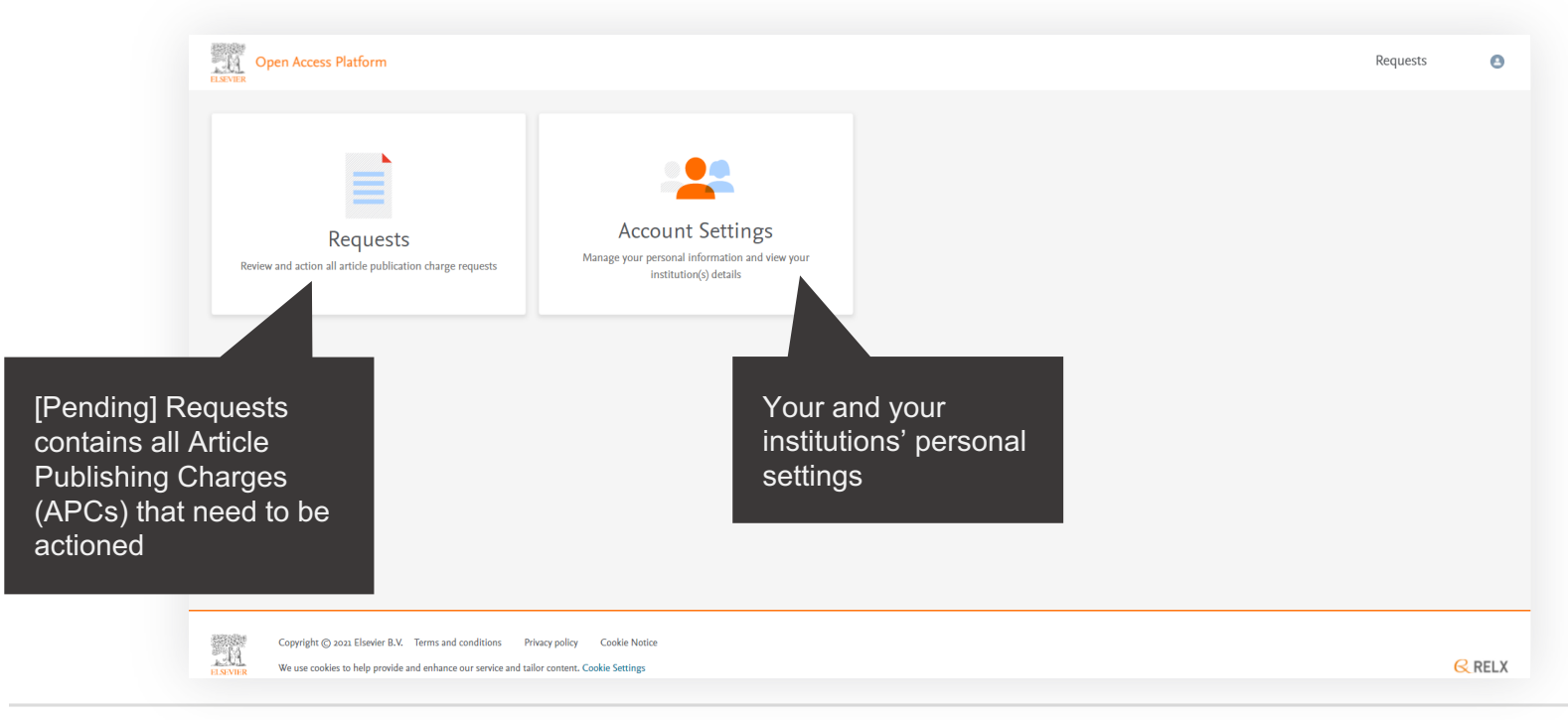

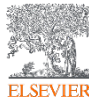

## Requests

### Managing your Article Publication Charges

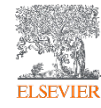

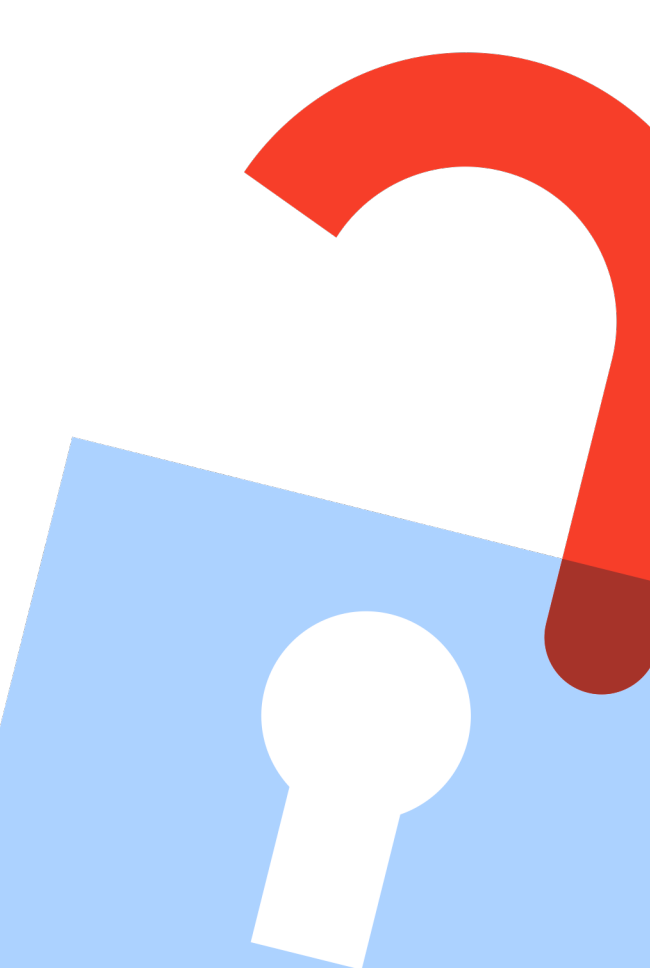

#### Pending requests tab

Contains all Article Publishing Charges (APCs) that need to be actioned.

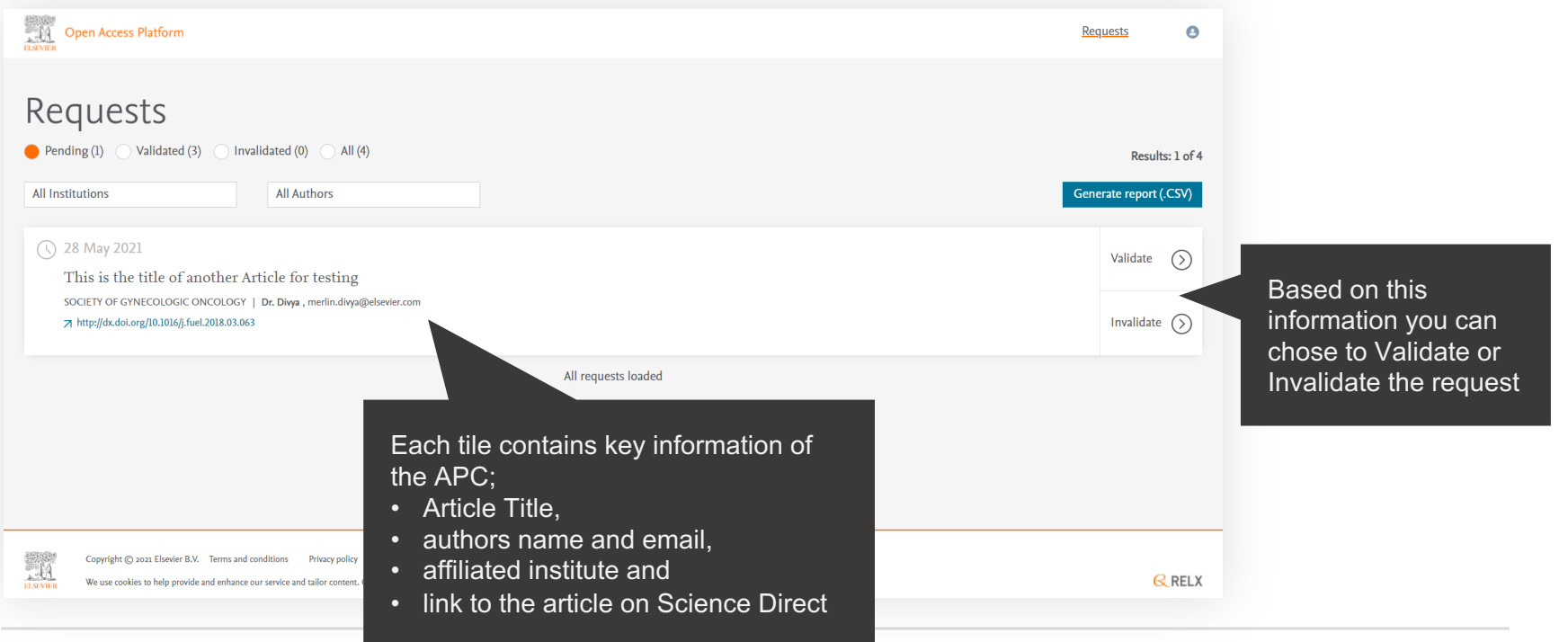

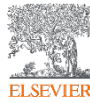

#### **APC detail window**

Displays full details of the APC request which allow you to Validate or Invalidate it.

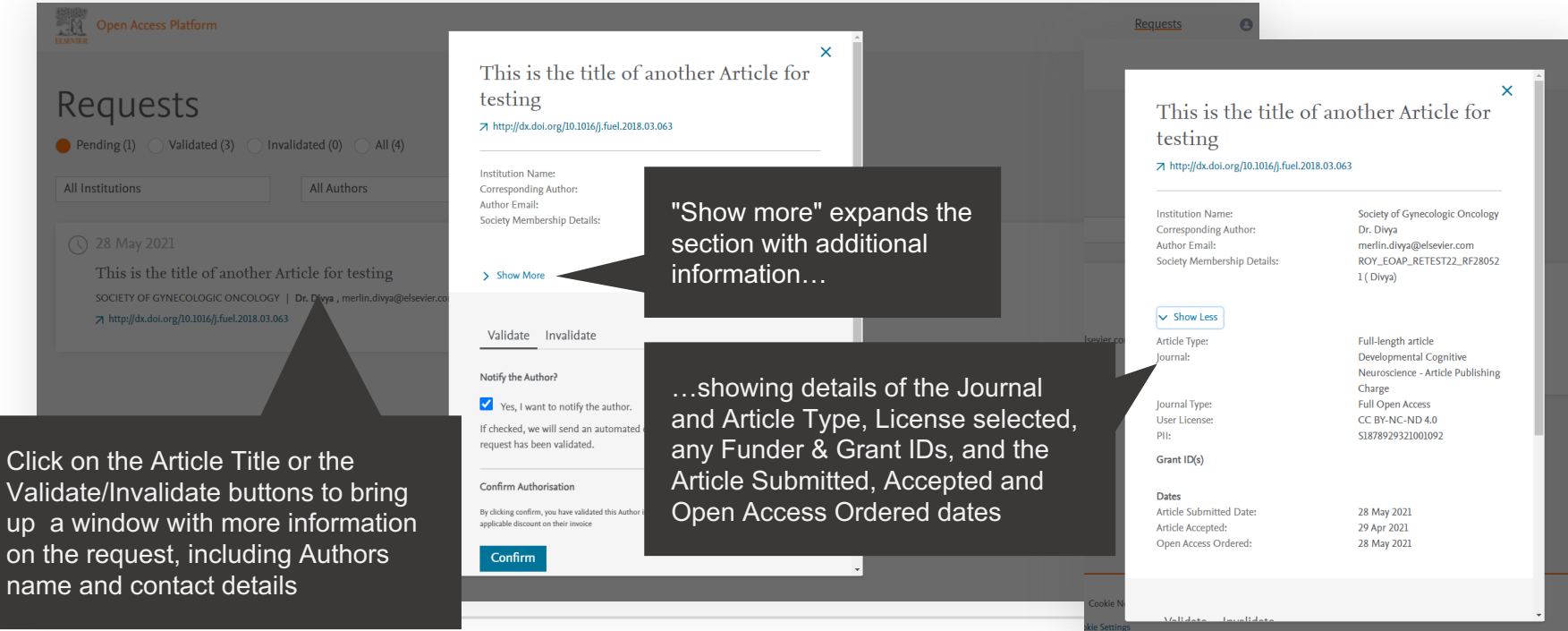

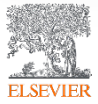

#### **APC detail window**

Validating an APC.

Any Funder name & Grant ID's provided by the author will be shown

An email notification can be sent to the Author to advise request has been Validated

> If you are happy to approve simply click the "Confirm" button

|            | Journal:                                                                                                    | Developmental Cognitive                |      |
|------------|----------------------------------------------------------------------------------------------------|----------------------------------------|------|
|            |                                                                                                    | Neuroscience - Article Publishing      |      |
|            | 1                                                                                                    | Charge                                 |      |
|            | Journal Type:                                                                                                    | Full Open Access                       |      |
|            | Oser License:                                                                                                    | CC BY-NC-ND 4.0                        |      |
| <b>7</b> - | P11:                                                                                                    | 219/935321001035                       |      |
|            | Grant ID(s)                                                                                                    |                                        |      |
|            | Dates                                                                                                    |                                        |      |
|            | Article Submitted Date:                                                                                                    | 28 May 2021                            |      |
|            | Article Accepted:                                                                                                    | 29 Apr 2021                            | 15   |
|            | Open Access Ordered:                                                                                                    | 28 May 2021                            | - 18 |
|            | Validate Invalidate                                                                                                    |                                        | l    |
|            | Validate Invalidate Notify the Author?                                                                                                    |                                        | l    |
|            | Validate Invalidate Notify the Author? Yes, I want to notify the author.                                                                                                    |                                        |      |
|            | Validate Invalidate Notify the Author? Yes, I want to notify the author. If checked, we will send an automate                                                                                                    | d e-mail to the author confirming this | I    |
| •          | Validate Invalidate Notify the Author? Yes, I want to notify the author. If checked, we will send an automate request has been validated.                                                                                                    | d e-mail to the author confirming this |      |
| •          | Validate Invalidate Notify the Author? Ves, I want to notify the author. If checked, we will send an automate request has been validated. Confirm Authorisation                                                                                                    | d e-mail to the author confirming this |      |
|            | Validate     Invalidate       Notify the Author?     ✓       ✓     Yes, I want to notify the author.       If checked, we will send an automate request has been validated.       Confirm Authorisation       By clicking confirm you have validated this furthered.                                                 | d e-mail to the author confirming this |      |
|            | Validate     Invalidate       Notify the Author?     ✓       ✓     Yes, I want to notify the author.       If checked, we will send an automate request has been validated.       Confirm Authorisation       By clicking confirm, you have validated this Author applicable discount on their invoice               | d e-mail to the author confirming this |      |
|            | Validate     Invalidate       Notify the Author?       ✓     Yes, I want to notify the author.       If checked, we will send an automate request has been validated.       Confirm Authorisation       By clicking confirm, you have validated this Author applicable discount on their invoice                     | d e-mail to the author confirming this |      |
|            | Validate     Invalidate       Notify the Author?     ✓       ✓     Yes, I want to notify the author.       If checked, we will send an automate request has been validated.       Confirm Authorisation       By clicking confirm, you have validated this Author applicable discount on their invoice       Confirm | d e-mail to the author confirming this |      |
|            | Validate Invalidate Notify the Author?  Yes, I want to notify the author. If checked, we will send an automate request has been validated. Confirm Authorisation By clicking confirm, you have validated this Autho applicable discount on their invoice Confirm                                                     | d e-mail to the author confirming this |      |

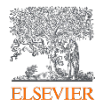

#### **APC detail window**

Invalidating an APC.

If you decide to Invalidate the request, you will need to select a reason from the drop-down list

| Journal:<br>Journal Type:<br>User License:<br>PII:<br>Grant ID(s)<br>Dates<br>Article Submitted Date:<br>Article Accepted:<br>Open Access Ordered: | Developmental Cognitive<br>Neuroscience - Article Publish<br>Charge<br>Full Open Access<br>CC BY-NC-ND 4.0<br>S1878929321001092<br>28 May 2021<br>29 Apr 2021 |
|----------------------------------------------------------------------------------------------------|----------------------------------------------------------------------------------------------------|
| Journal Type:<br>User License:<br>PII:<br>Grant ID(s)<br>Dates<br>Article Submitted Date:<br>Article Accepted:<br>Open Access Ordered:             | Neuroscience - Article Publish<br>Charge<br>Full Open Access<br>CC BY-NC-ND 4.0<br>S1878929321001092<br>28 May 2021<br>29 Apr 2021                            |
| Journal Type:<br>User License:<br>PII:<br>Grant ID(s)<br>Dates<br>Article Submitted Date:<br>Article Accepted:<br>Open Access Ordered:             | Charge<br>Full Open Access<br>CC BY-NC-ND 4.0<br>S1878929321001092<br>28 May 2021<br>29 Apr 2021                                                              |
| Journal Type:<br>User License:<br>PII:<br>Grant ID(s)<br>Dates<br>Article Submitted Date:<br>Article Accepted:<br>Open Access Ordered:             | Full Open Access<br>CC BY-NC-ND 4.0<br>S1878929321001092<br>28 May 2021<br>29 Apr 2021                                                                        |
| User License:<br>PII:<br>Grant ID(s)<br>Dates<br>Article Submitted Date:<br>Article Accepted:<br>Open Access Ordered:                              | CC BY-NC-ND 4.0<br>S1878929321001092<br>28 May 2021<br>29 Apr 2021                                                                                            |
| PII:<br>Grant ID(s)<br>Dates<br>Article Submitted Date:<br>Article Accepted:<br>Open Access Ordered:                                               | S1878929321001092<br>28 May 2021<br>29 Apr 2021                                                                                                    |
| Grant ID(s)<br>Dates<br>Article Submitted Date:<br>Article Accepted:<br>Open Access Ordered:                                                       | 28 May 2021<br>29 Apr 2021                                                                                                    |
| Dates<br>Article Submitted Date:<br>Article Accepted:<br>Open Access Ordered:                                                                      | 28 May 2021<br>29 Apr 2021                                                                                                    |
| Article Submitted Date:<br>Article Accepted:<br>Open Access Ordered:                                                                               | 28 May 2021<br>29 Apr 2021                                                                                                    |
| Article Accepted:<br>Open Access Ordered:                                                                                                    | 29 Apr 2021                                                                                                    |
| Open Access Ordered:                                                                                                    |                                                                                                    |
|                                                                                                    | 28 May 2021                                                                                                    |
| what is your reason for invalidating this APC                                                                                                    | -f                                                                                                    |
| Choose Invalidation Reason                                                                                                    |                                                                                                    |
| Invalid Membership Number                                                                                                    |                                                                                                    |
| No Active Society Membership Found                                                                                                    |                                                                                                    |
| Society Membership Has Expired                                                                                                    |                                                                                                    |
| Membership Type Ineligible for Discount                                                                                                    |                                                                                                    |
| request has been invalidated.                                                                                                    | -                                                                                                    |
|                                                                                                    |                                                                                                    |
| Confirm                                                                                                    |                                                                                                    |

### Choose most appropriate reason for the Invalidation:

- Invalid Membership
   Number
- No Active Society
   Membership Found
- Society Membership has Expired
- Membership Type
   ineligible for discount

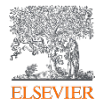

#### Validated requests tab

Shows a full history of all Validated APCs overtime.

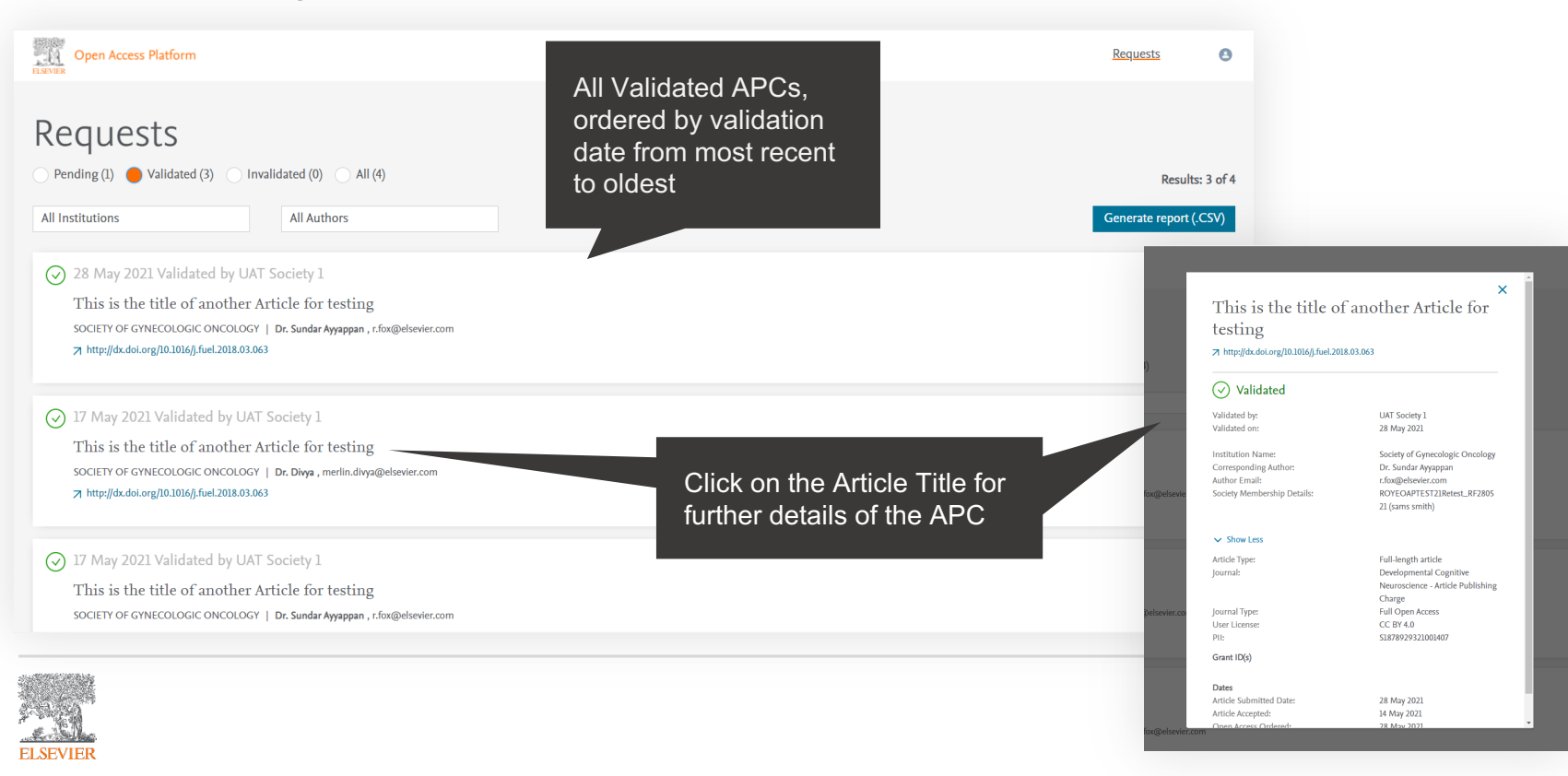

#### Reporting

You can choose to view a .CSV report on screen or export / download it.

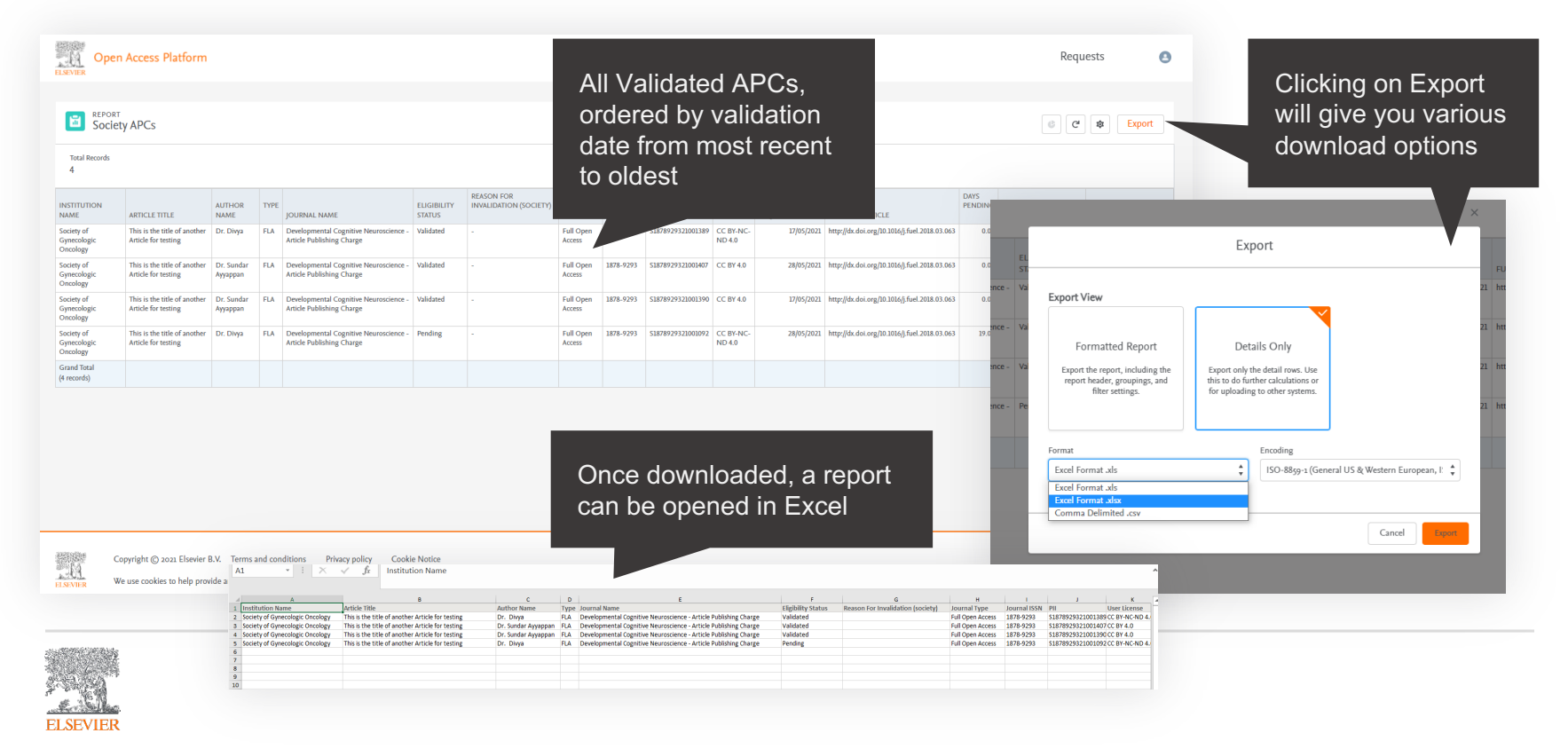

# Thank you

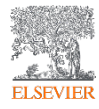

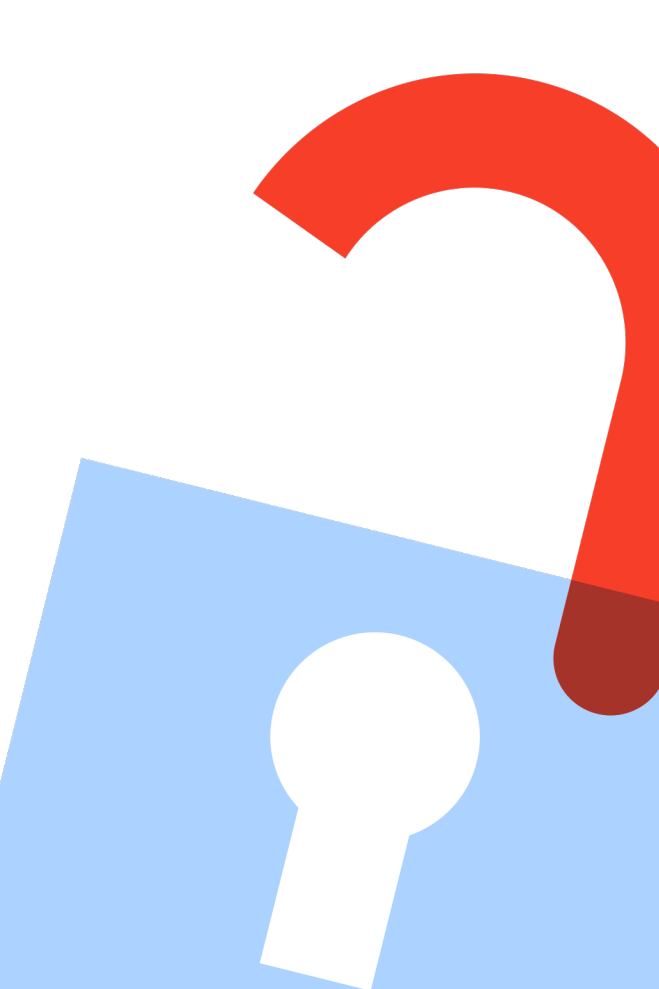